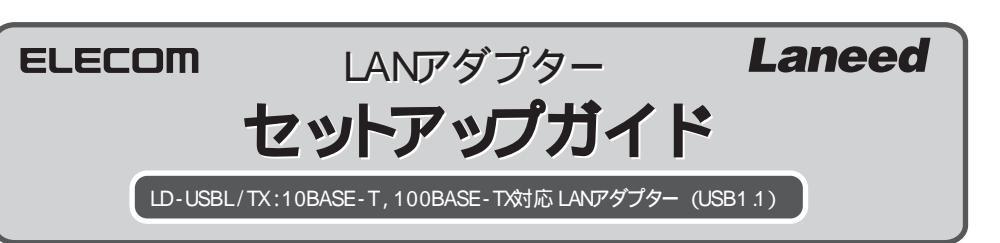

このたびは,弊社ラニードのLANアダプターをお買い上げいただき誠にありがとうございます。この「LANアダ プター セットアップガイド」は,LANアダプターをパソコンに導入するにあたっての手順を説明しています。 導入作業を始める前に,必ず製品に添付の「安全にお使いいただくために」をお読みになったうえで,正しく 導入作業を行ってください。

このセットアップガイドは,弊社ホームページからダウンロードした「ラピッドインストーラー」を使用して導入作業を行う手順を説明しています。製品に添付のマニュアル,セットアップディスクは使用しません。

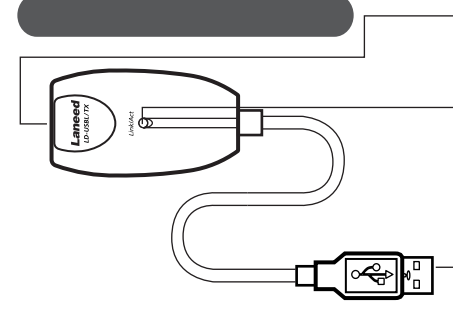

**RJ-45ポート** 10BASE-Tまたは100BASE-TXのLANケーブルを 接続します。

LEDインジケーター (Lhk/Act) 外部機器との接続状態を示します。 緑色で点灯:100BASE-TXでリンクが確立しています。 緑色で点滅:100BASE-TXでデータを送受信しています。 オレンジ色で点灯:10BASE-Tでリンクが確立しています。 オレンジ色で点滅:10BASE-Tでデータを送受信しています。

USBコネクター パソコン本体のUSBポートに接続します。

# step 1 セットアップの手順を確認しましょう

セットアップの手順を確認いただいたら,次のステップに進んでください。

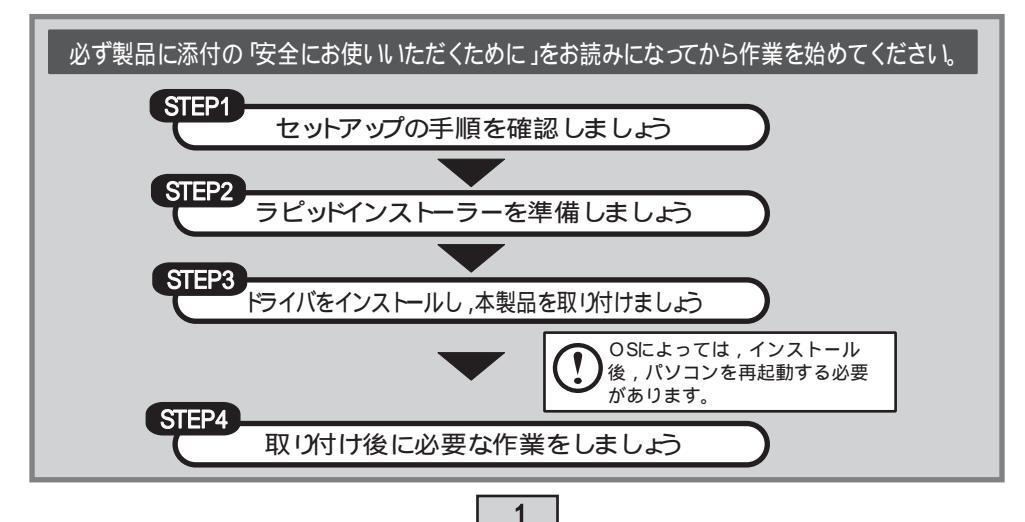

sten **2** ラピッドインストーラーを準備しましょう

弊社ホームページから,本製品に対応したラピッドインストーラーの圧縮ファイルをダウンロード し,任意の場所に解凍します。手順の詳細については,弊社ホームページにある説明を参照してくだ さい。

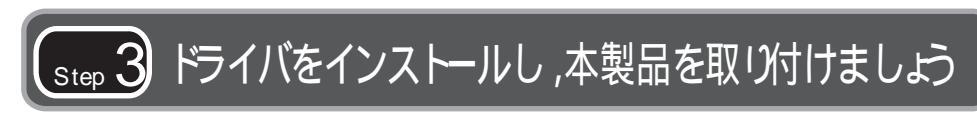

本製品のドライバをインストールします。

圧縮ファイルを解凍すると現れる「RPDNST(exe)」をダブルクリックすると、「ELECOM ラピッドインストーラー」が起動しますので、インストーラーの指示に従ってインストール作業を行ってください。

## ラピッドインストーラーを起動します

アプリケーションが何も実行されていないことを確認し, RPD NST (exeをダブルクリックしま す。

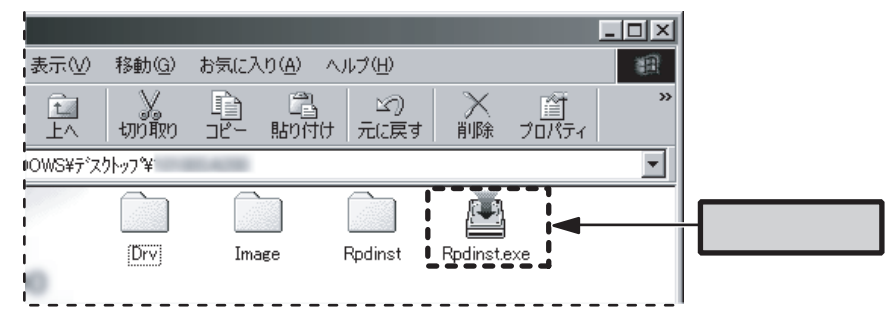

## インストールを開始します

「ELECOM ラピッドインストーラー」が表示されたら,「インストール開始」ボタンをクリック します。〔確認〕ダイアログが表示されますので,「はい」をクリックします。

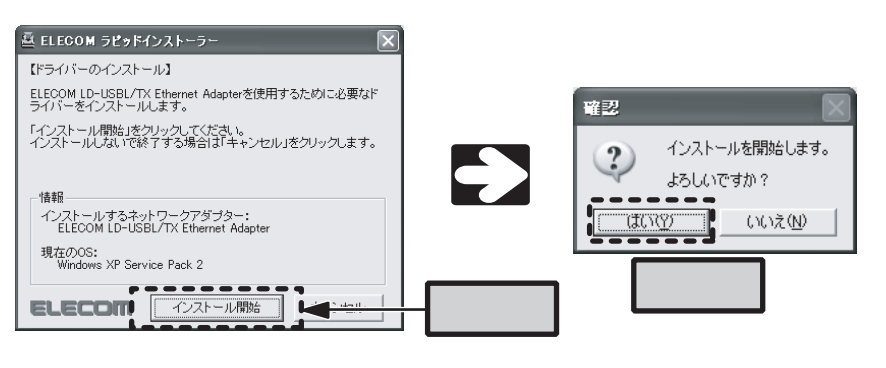

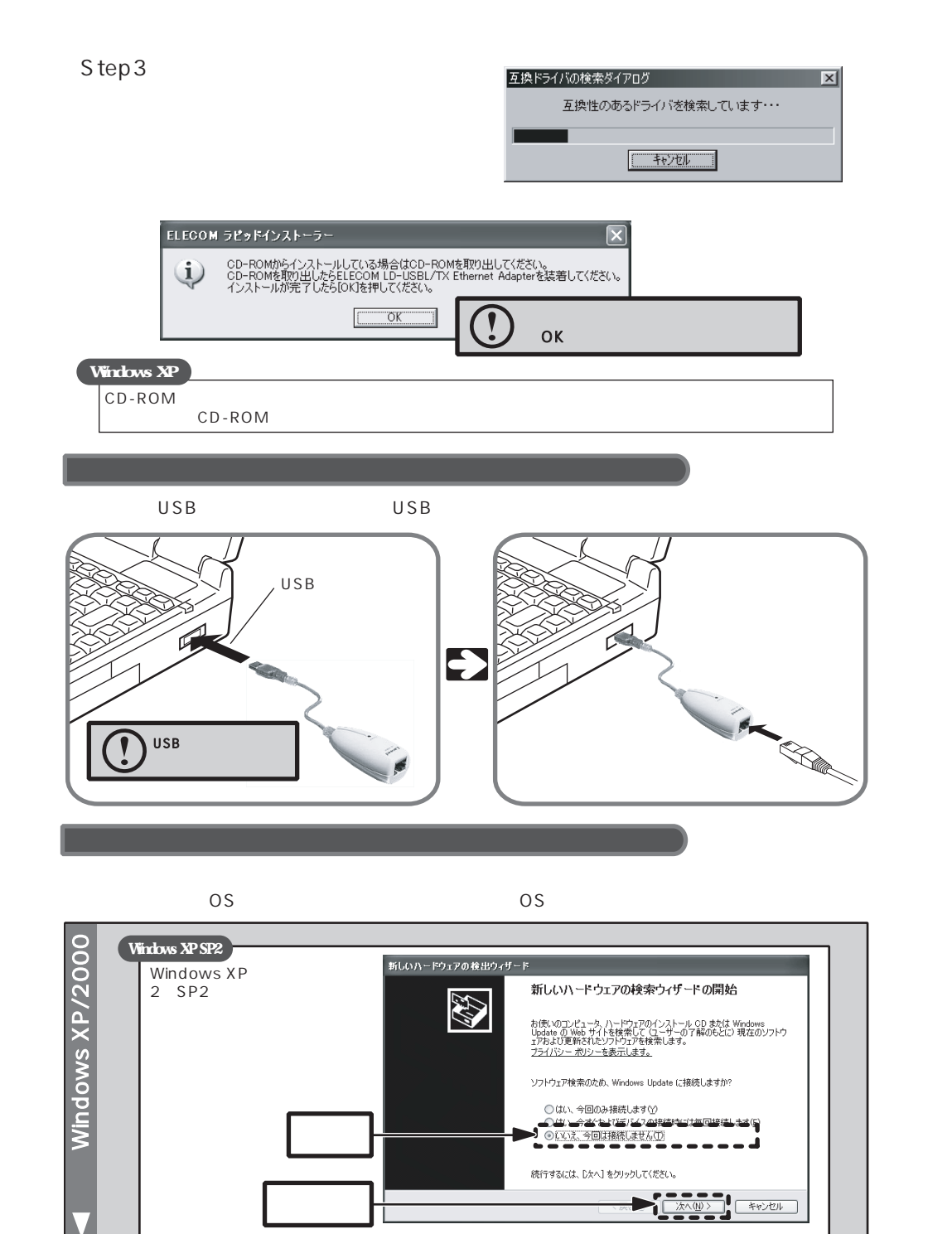

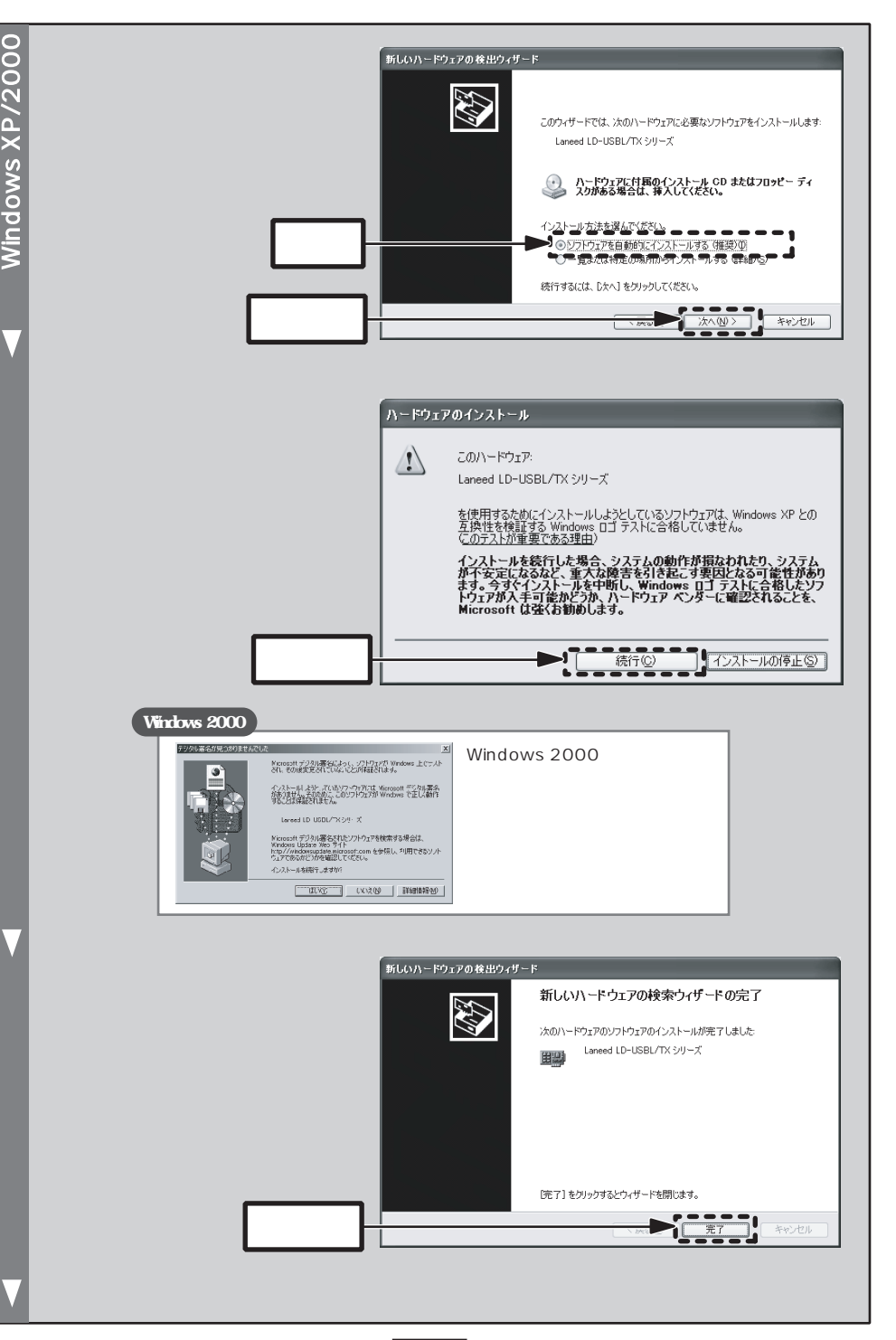

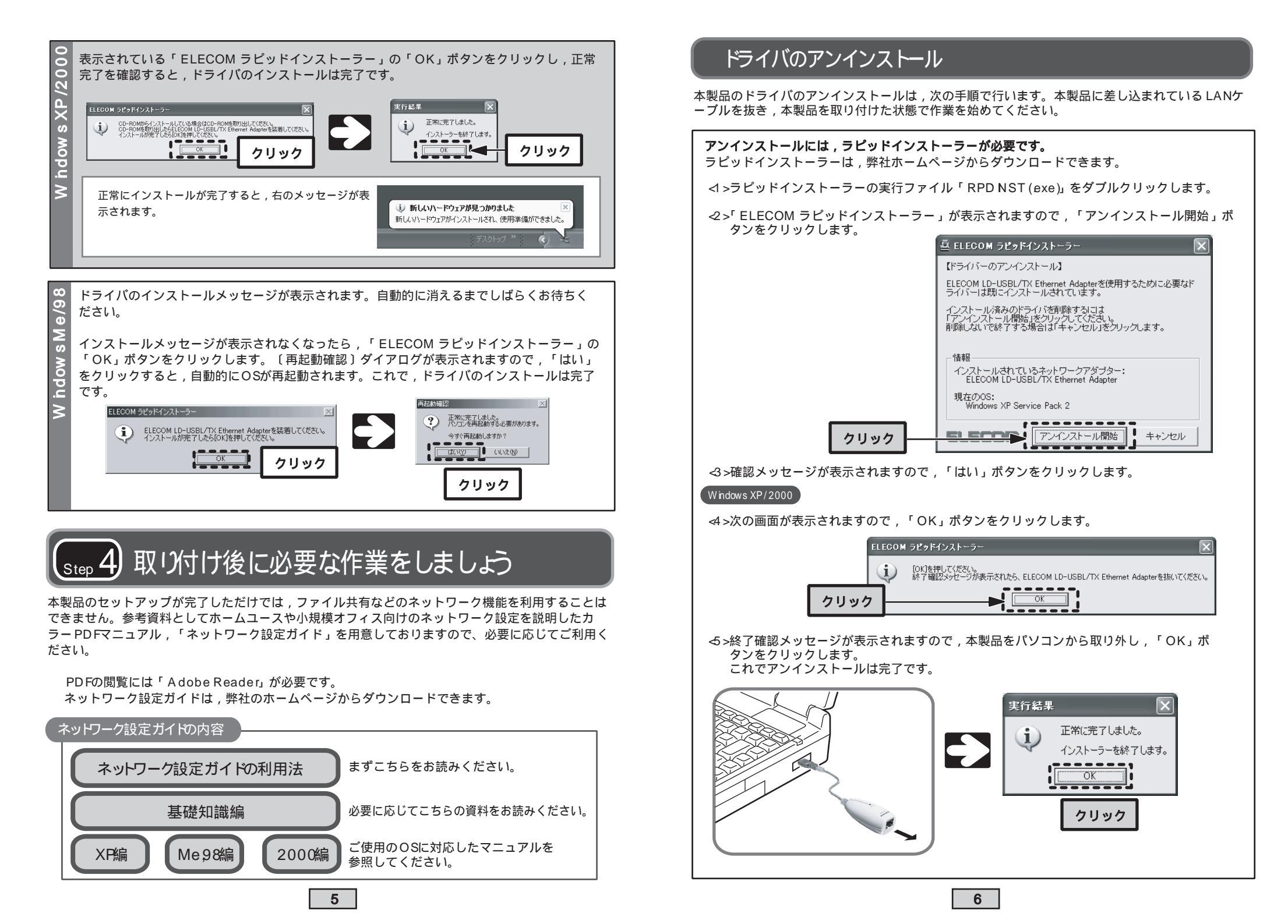

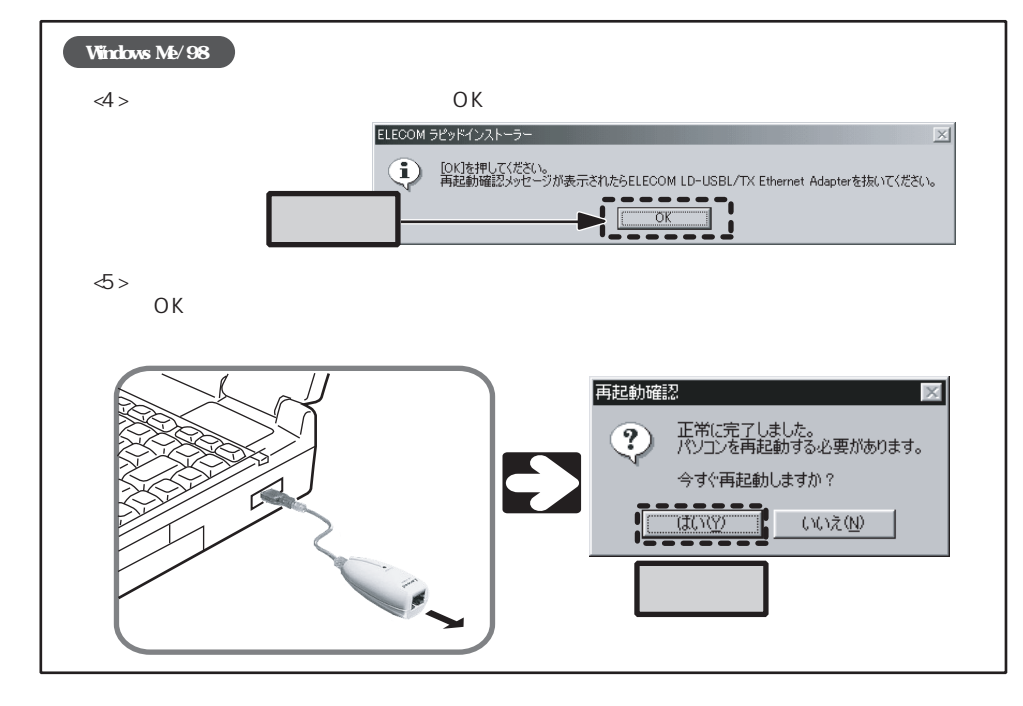

サポートサービスについて

ラニード製品のサポートサービスについては,下記のラニードサポートセンターへお電話またはFAXでご連絡ください。サポート情報,製品情報につきましては,インターネットでも提供しております。

エレコム ホームページ http://www.elecom.co.jp/

#### サポートセンターにお電話, FAXされる前に

FAXによる受付は24時間対応しております。

お手数ですが,サポートセンターにお電話される前に,次の項目について確認してください。

お電話される前に,パソコンを起動できる場合は,起動した状態でお電話ください。 対象製品が取り付けられたパソコンの前から会話が可能な場合は,パソコンの前からお電話 をおかけください。実際に操作しながらチェックできますので,解決しやすくなります。 FAXを送られる場合は,付属の「トラブルシート」に詳しい内容をご記入のうえ送付してく ださい

#### お調べいただきたい内容

ネットワーク構成

 ・使用しているネットワークアダプター
 ・使用しているOS
 ・使用しているパソコンのメーカおよび型番
 ・ネットワークを構成するパソコンの台数とOSの構成
 ・ネットワークを構成するその他の関連機器(ハブ,ルーターなど)
 具体的な現象
 具体的な現象,事前にお客様が試みられた事項(あればお伝えください)

 ラニードサポートセンター

 TEL:0570-057-045 FAX:0570-057-047

 受付時間:月曜日 ~ 金曜日 900 ~ 1200, 1300 ~ 1800

 (ただし,夏期,年末年始の特定休業日,祝祭日は除きます)

# 基本仕様

| 規格          | EEE8023(10BASE-T) / EEE8023u(100BASE-TX) /<br>EEE8023x(Fbw Control) /USB11FullSpeed                                                         |
|-------------|----------------------------------------------------------------------------------------------------|
| アクセス速度(理論値) | 10/100Mbps(半二重) , 20/200Mbps(全二重)                                                                                                    |
| インターフェイス    | PCインターフェイス:USB Aコネクター(オス)<br>ネットワークインターフェイス:RJ-45                                                                                           |
| 電源仕様        | 電圧:DC5V,電流:316mA                                                                                                    |
| 消費電力        | 1 5 8W(最大)                                                                                                    |
| 対応機種        | PC /A T互換機(DOS /V), NEC PC98-NXシリーズでUSB1 1ポートを持つ機種<br>(自作機を除く)<br>USB//ブを使用する場合は,セルフパワー動作をしているUSB//ブ(ACアダプ<br>ターから電源供給されているUSB//ブ)をご用意ください。 |
| 対応OS        | W ndow s XP(x64 Ed itonは除く) W ndow s 2000 W ndow s M e/<br>W ndow s 98(Second Ed iton含む)                                                    |
| 環境条件        | 動作時:温度0 ~55 /湿度10%~90%(結露なきこと)<br>保管時:温度0 ~55 /湿度10%~90%(結露なきこと)                                                                            |
| 外形寸法(W×H×D) | (幅)34mm ×(高さ)25mm ×(奥行き)62mm<br>USBケーブル長:約15cm(コネクター部含まず)                                                                                   |
| 質量          | 約30g                                                                                                    |

| LANアダプター セットアップガイド(LD -USBL/TX)             |
|---------------------------------------------|
| 【ラピッドインストーラー対応版】                            |
| 2005年11月 第2版 エレコム株式会社                       |
| © 2005 ELECOM Co.,LTD. All rights reserved. |

0511-LAN-003-01N